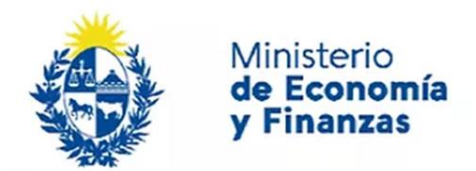

Auditoría Interna de la Nación

# **Problemas frecuentes con la Firma Electrónica** Sistema de Información de Auditoría

Interna Gubernamental (SIAIGU)

Código: SIAIGU-INS 13 Versión: 01 Fecha: julio 2023

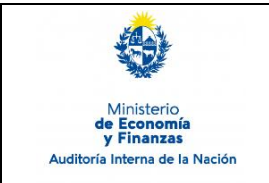

- **1. Objetivo:** Registrar los errores más comunes que se han encontrado en el proceso de firma y la solución de los mismos.
- **2. Responsables:** Corresponde a cada organismo la asignación de perfiles a sus funcionarios para el acceso al sistema y firma de documentos.

## **3. Consultas o Reporte de Incidentes:**

Usted puede enviar consultas ante dudas sobre el funcionamiento del sistema o reporte de incidentes en su uso, al email: <u>incidentes.siaigu@ain.gub.uy</u>

#### 4. Requisitos previos para el uso de la firma electrónica

| Java Runtime Environment 1.8.0                             | <u>Click aquí para descargar Java</u> |
|------------------------------------------------------------|---------------------------------------|
| Chrome o Mozilla Firefox                                   |                                       |
| Gemalto Classic Client (disponible en la página de Agesic) | Click aquí para descargar Gemalto     |
| SConnect                                                   | Extensión de Chrome                   |

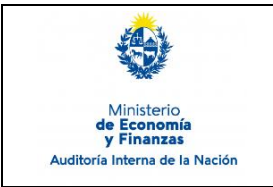

**Incidentes de la Firma Electrónica** Sistema de Información de Auditoría Interna Gubernamental (SIAIGU)

Código: SIAIGU-INS 13 Versión: 01 Fecha: julio 2023

## 5. Descripción de problemas:

## 5.1. No se encontró el certificado de DNIxxxxxxxx:

| Firma digital                                |        |
|----------------------------------------------|--------|
| No se encontró el certificado de DNI12345678 |        |
|                                              | Cerrar |

Este mensaje se muestra cuando el sistema **no encuentra el certificado** definido para la firma del usuario. Uno de los motivos es porque:

- No se encuentra conectado correctamente el lector con la cédula a la computadora.
- No se encuentra instalado el driver del lector de la cédula.
  - Solución: Instalar Gemalto Classic Client (<u>Click aquí para descargar</u> <u>Gemalto</u>)

A continuación se detalla el proceso de instalación:

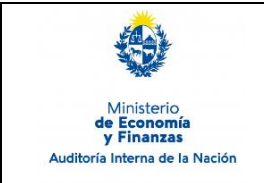

Sistema de Información de Auditoría Interna Gubernamental (SIAIGU) Código: SIAIGU-INS 13 Versión: 01 Fecha: julio 2023

Página: 4 de 14

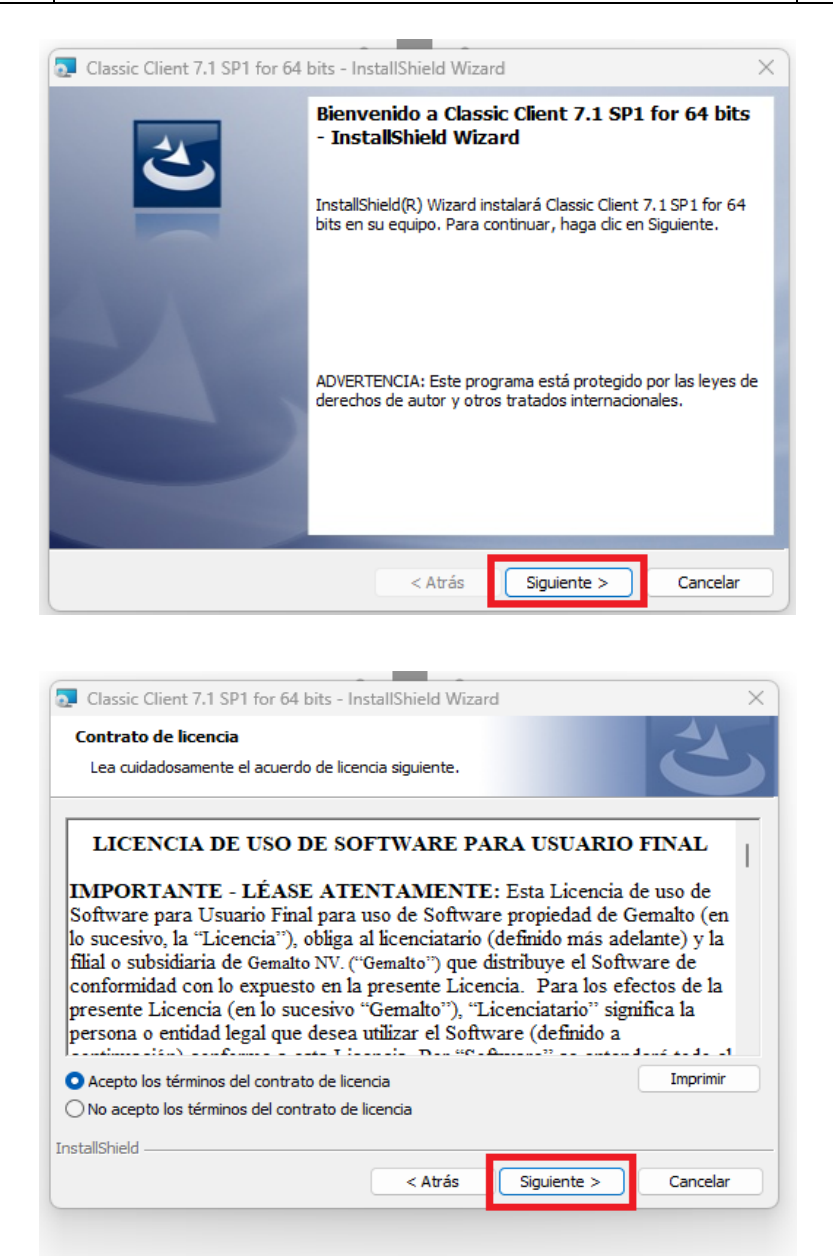

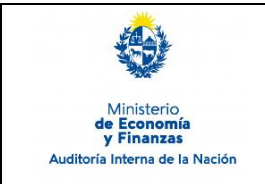

## **Incidentes de la Firma Electrónica** Sistema de Información de Auditoría Interna Gubernamental (SIAIGU)

Código: SIAIGU-INS 13 Versión: 01 Fecha: julio 2023

Página: 5 de 14

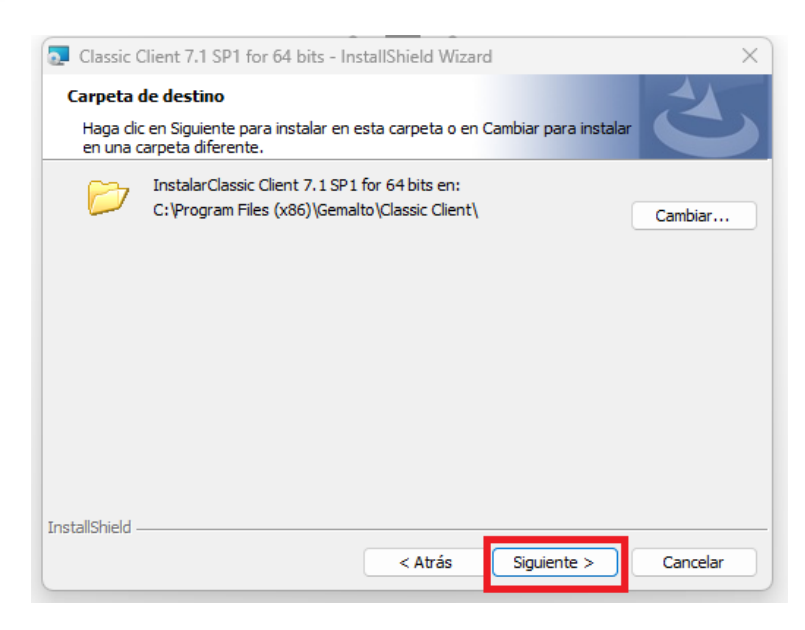

| Classic Client 7.1 SP1 for 64 bits - InstallShield Wizard                                                                                         | $\times$ |
|----------------------------------------------------------------------------------------------------|----------|
| Preparado para instalar el programa<br>El Asistente está preparado para comenzar la instalación.                                                  | 5        |
| Haga clic en Instalar para comenzar la instalación.                                                                                               |          |
| Si desea revisar la configuración de la instalación o realizar algún cambio, haga dic en<br>Atrás. Haga dic en Cancelar para salir del Asistente. |          |
|                                                                                                    |          |
|                                                                                                    |          |
|                                                                                                    |          |
|                                                                                                    |          |
|                                                                                                    |          |
| InstallShield                                                                                                    |          |
| < Atrás Canc                                                                                                    | elar     |

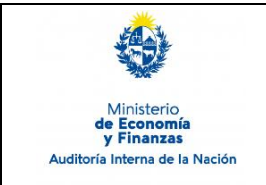

Sistema de Información de Auditoría Interna Gubernamental (SIAIGU) Código: SIAIGU-INS 13 Versión: 01 Fecha: julio 2023

Página: 6 de 14

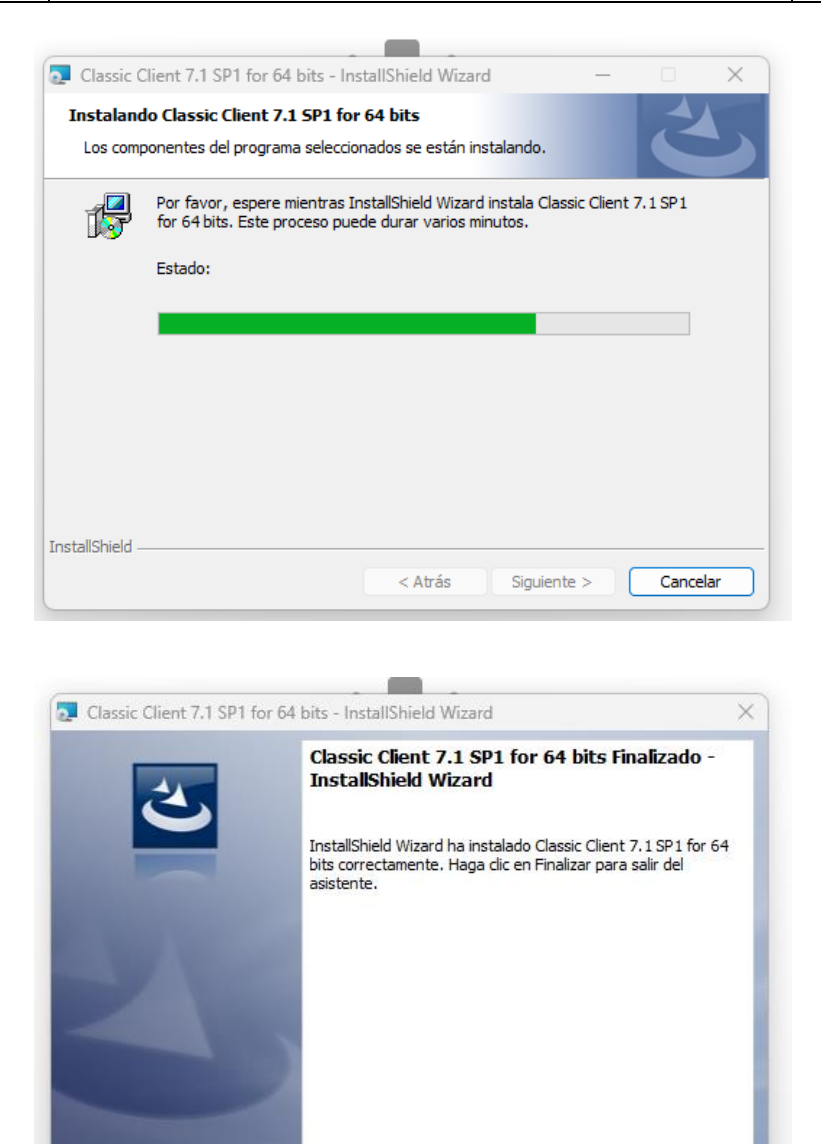

Al finalizar la instalación podrá visualizarlo desde la barra de tareas.

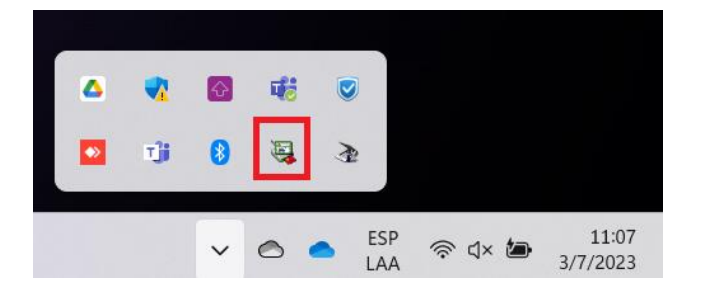

< Atrás

Finalizar

Cancelar

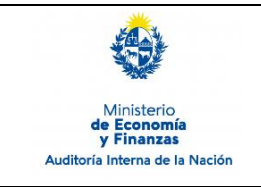

## **Incidentes de la Firma Electrónica** Sistema de Información de Auditoría Interna

Gubernamental (SIAIGU)

Código: SIAIGU-INS 13 Versión: 01 Fecha: julio 2023

Página: 7 de 14

## 5.2. No se encuentran los componentes de la firma.

| A continuación, se muestra una vista previa del documento a firmar.                                                                                      |  |
|----------------------------------------------------------------------------------------------------|--|
| Para realizar la firma:                                                                                                    |  |
| 1- Descargue y lea el documento que se encuentra en el campo Documento generado.                                                                         |  |
| 2- Seleccione si está conforme con el documento.                                                                                                    |  |
| 3- Haga clic en el botón Confirmar para finalizar.                                                                                                    |  |
| Firma digital                                                                                                    |  |
| No se encontró la aplicación nativa de firma digital.                                                                                                    |  |
| No se encontró la aplicación nativa de firma digital.<br>Es necesario descargar e instalar la aplicación de firma digital: <u>Descargar instalador</u> . |  |

> *Solución*: Debe hacer click en "Descargar instalador" y luego instalarlo.

| Firma                                                                                                    |                 |
|----------------------------------------------------------------------------------------------------|-----------------|
| A continuación, se muestra una vista previa del documento a firmar.                                                                                      |                 |
| Para realizar la firma:                                                                                                    |                 |
| 1- Descargue y lea el documento que se encuentra en el campo Documento generado.                                                                         |                 |
| 2- Seleccione si está conforme con el documento.                                                                                                    |                 |
| 3- Haga clic en el botón Confirmar para finalizar.                                                                                                    |                 |
| Firma digital                                                                                                    |                 |
| No se encontró la aplicación nativa de firma digital.<br>Es necesario descargar e instalar la aplicación de firma digital: <u>Descargar instalador</u> . | $\triangleleft$ |
| bocamento g                                                                                                    | Cerrar          |

A continuación se detallan los pasos para ejecutar el Instalador de la Firma Digital para Apia.

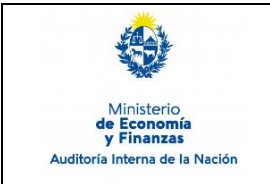

Sistema de Información de Auditoría Interna Gubernamental (SIAIGU) Código: SIAIGU-INS 13 Versión: 01 Fecha: julio 2023

Página: 8 de 14

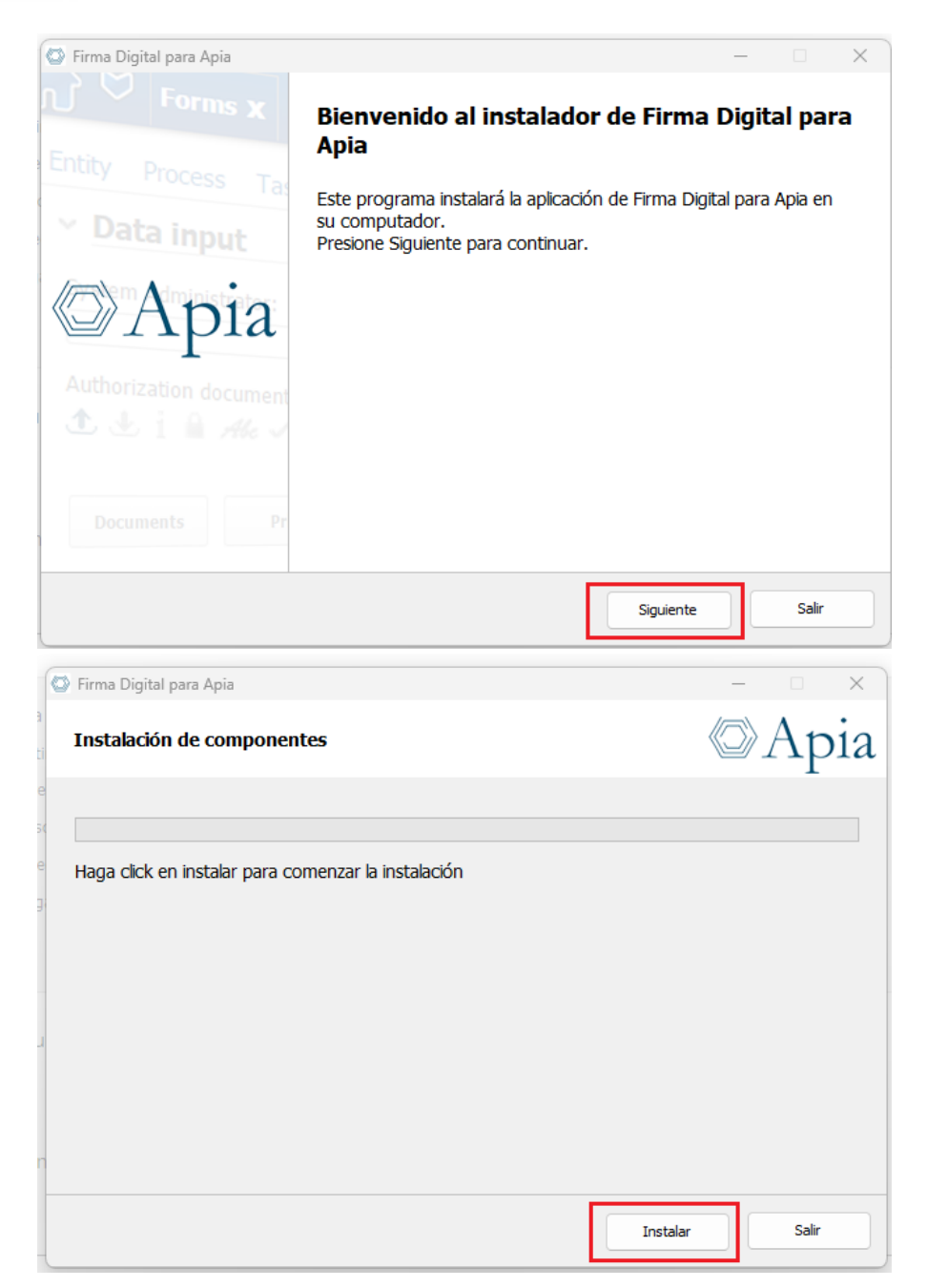

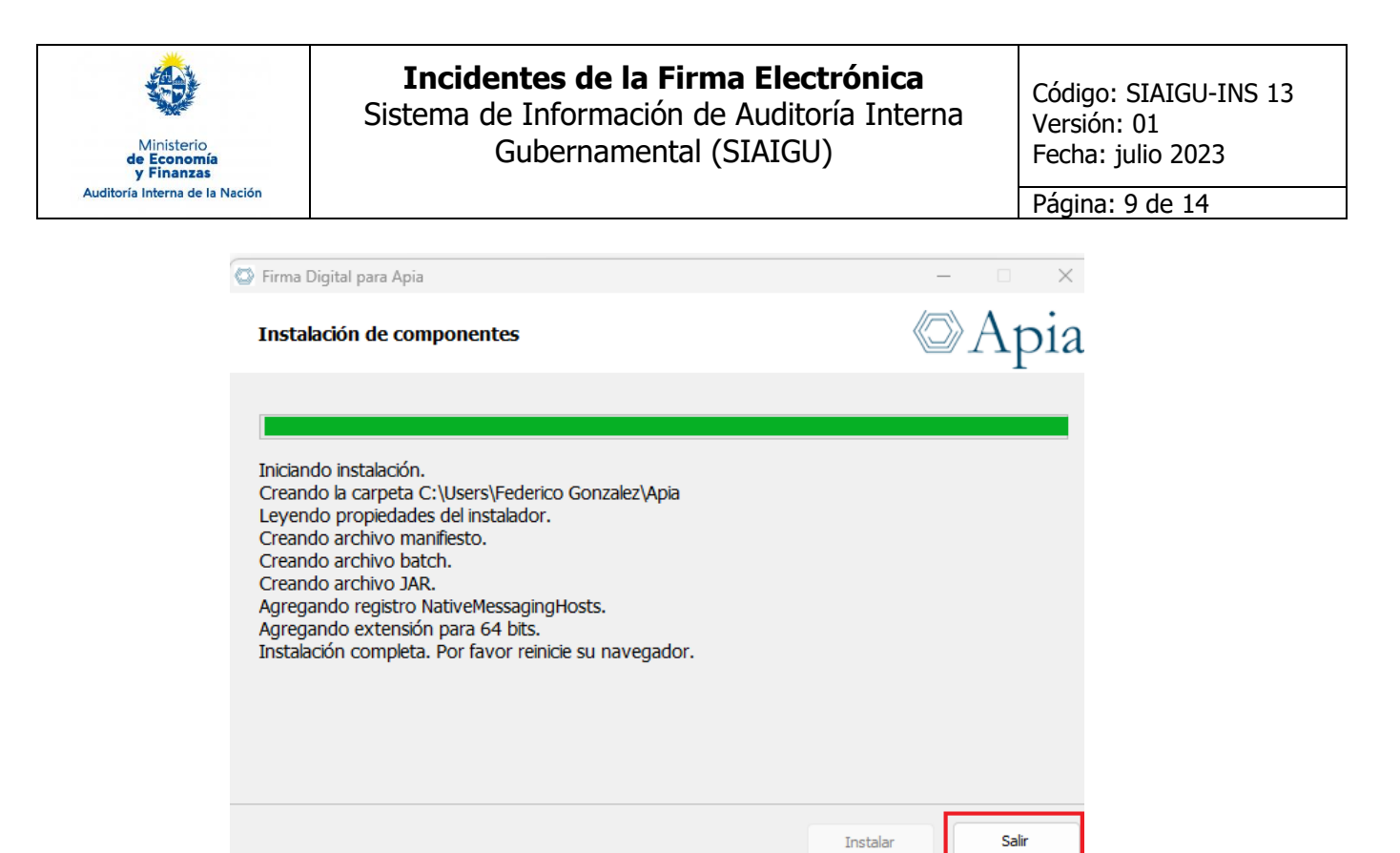

Al finalizar debe Cerrar, volver abrir el navegador, entrar nuevamente al SIAIGU y en su bandeja de Entrada tendrá disponible la tarea de Firma. Intente nuevamente firmar.

Si usted quiere confirmar que los certificados están vigentes o la Cédula fue correctamente colocada en el lector, puede acceder a Gemalto a través de la Barra de Herramientas de su equipo.

| 4 |     | Ø | 46       |            |        |                   |
|---|-----|---|----------|------------|--------|-------------------|
|   | T)i | 8 | <b>B</b> | ð.         |        |                   |
|   |     | ~ | 0        | ESP<br>LAA | 奈 এ× 🍅 | 11:07<br>3/7/2023 |

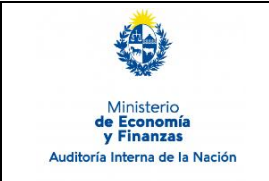

Sistema de Información de Auditoría Interna Gubernamental (SIAIGU) Código: SIAIGU-INS 13 Versión: 01 Fecha: julio 2023

Página: 10 de 14

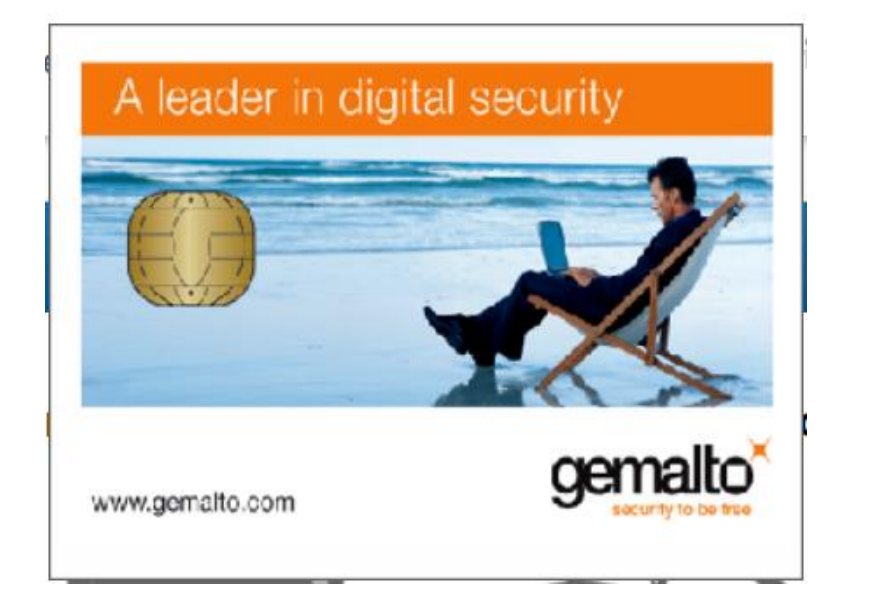

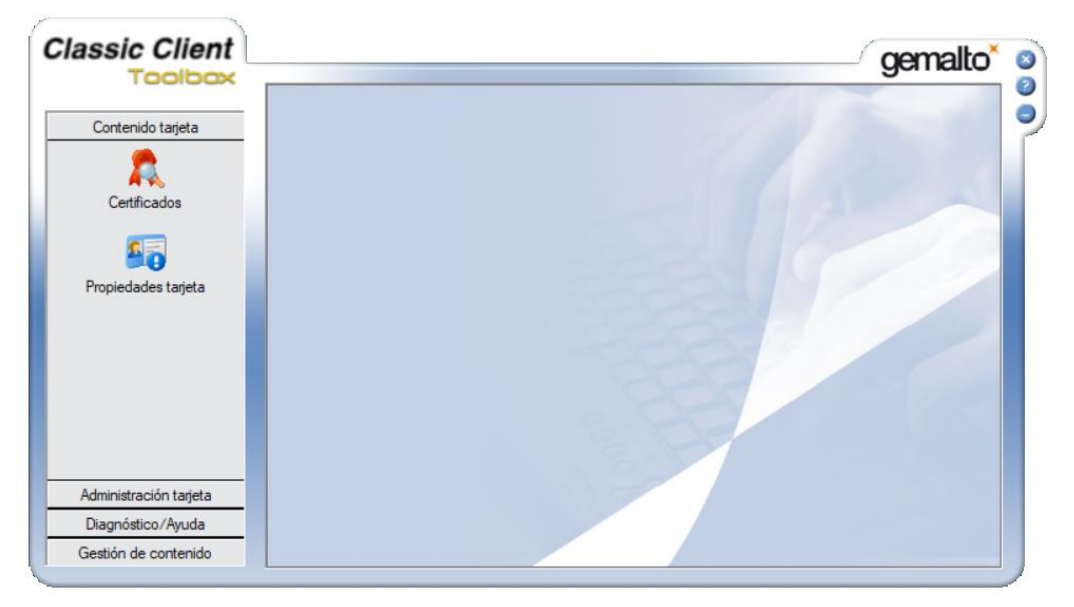

Seleccione la opción "Certificados" y podrá visualizar su nombre completo y la Clave pública.

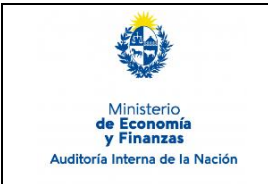

Sistema de Información de Auditoría Interna Gubernamental (SIAIGU) Código: SIAIGU-INS 13 Versión: 01 Fecha: julio 2023

Página: 11 de 14

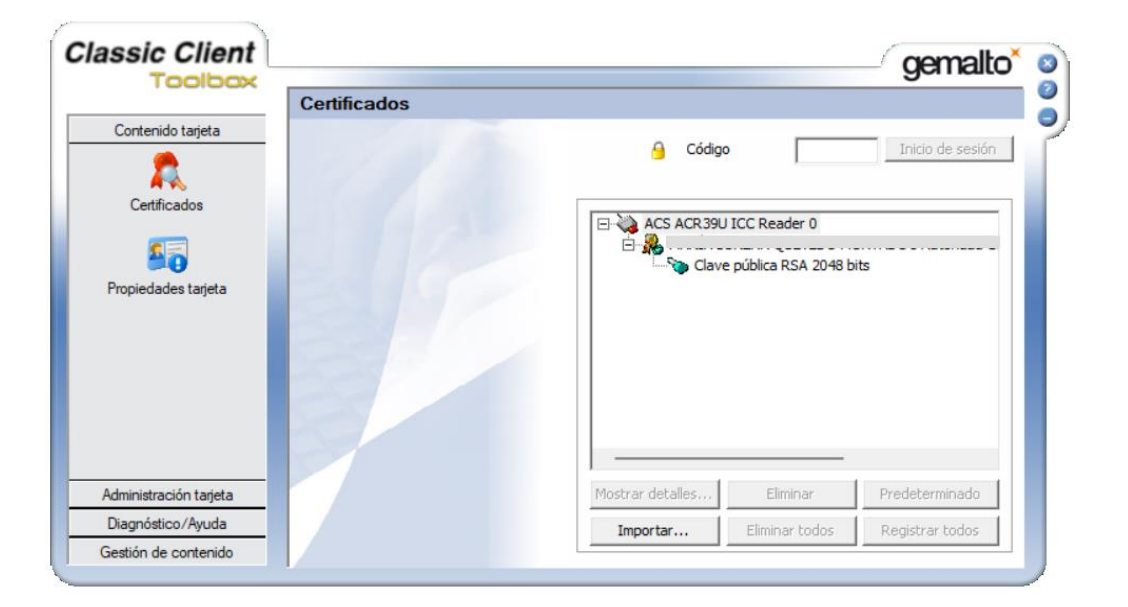

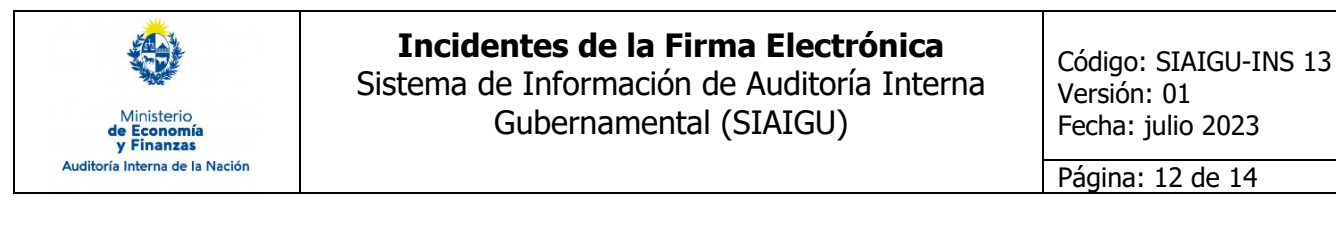

#### 5.3. Java

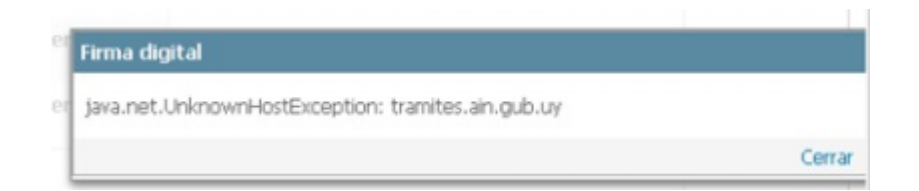

Este mensaje se muestra cuando el sistema **no logra conectarse para descargar las Cas del ambiente.** Esto puede deberse a alguna restricción de la red del organismo, firewall, antivirus, etc.

> Solución:

1. Ir a la carpeta del usuario, y seleccionar la capeta Apia, por ejemplo:

| ► Ste equipo → OS (C:) → Usuarios → mlque |        |                       |                     |        |
|-------------------------------------------|--------|-----------------------|---------------------|--------|
|                                           | Nombre | Fecha de modificación | Тіро                | Tamaño |
| al                                        | 🔁 Apia | 18/5/2023 12:33       | Carpeta de archivos |        |

2. Seleccionar el archivo scipt.bat, seleccionar la opción para Editar

| Este equipo > OS (C:) > Usuarios > mlque > Apia |              |                       |                     |          |  |
|-------------------------------------------------|--------------|-----------------------|---------------------|----------|--|
| 1                                               | Nombre       | Fecha de modificación | Тіро                | Tamaño   |  |
|                                                 | 🕌 sign.jar   | 27/3/2023 15:28       | Executable Jar File | 9.907 KB |  |
|                                                 | 🐁 script.bat | 27/3/2023 15:28       | Archivo por lotes   | 1 KB     |  |
|                                                 |              |                       |                     |          |  |

3. Se abrirá un archivo con una descripción del estilo:

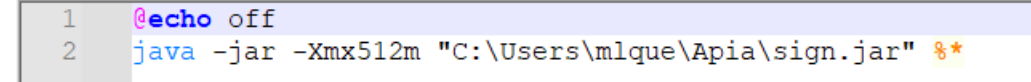

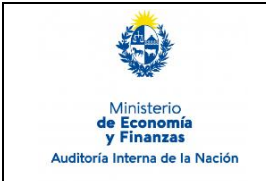

## **Incidentes de la Firma Electrónica** Sistema de Información de Auditoría Interna Gubernamental (SIAIGU)

Página: 13 de 14

4. Agregar un nuevo parámetro con los siguientes valores:
-Dhttp.proxyHost=<URL\_PROXY> -Dhttp.proxyPort=<PUERTO\_PROXY> Dhttps.proxyHost=<URL\_PROXY> -Dhttps.proxyPort=<PUERTO\_PROXY>

Quedando de la siguiente manera:

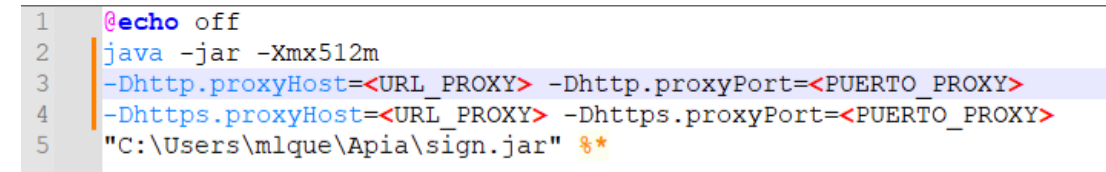

(Los valores de **<url\_proxy>** y **<puerto\_proxy>** dependerán de la configuración de cada organismo)

5. Guardar los cambios.

6. Verificar que no haya procesos de Java corriendo, sino cerrarlos y volver a intentar la firma.

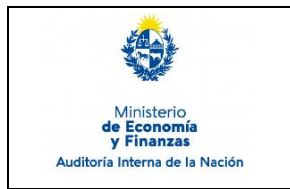

Sistema de Información de Auditoría Interna Gubernamental (SIAIGU) Código: SIAIGU-INS 13 Versión: 01 Fecha: julio 2023

Página: 14 de 14

## 6. Cuadro de Modificaciones

| Versión | Fecha   | Contenido/Modificaciones |
|---------|---------|--------------------------|
| 01      | Julio23 | Emisión                  |